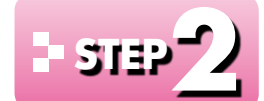

1

# ・ srap・ Excelを起動する

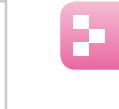

## Excelの起動(Windows 8.1の場合)

スタート画面からExcelを起動しましょう。

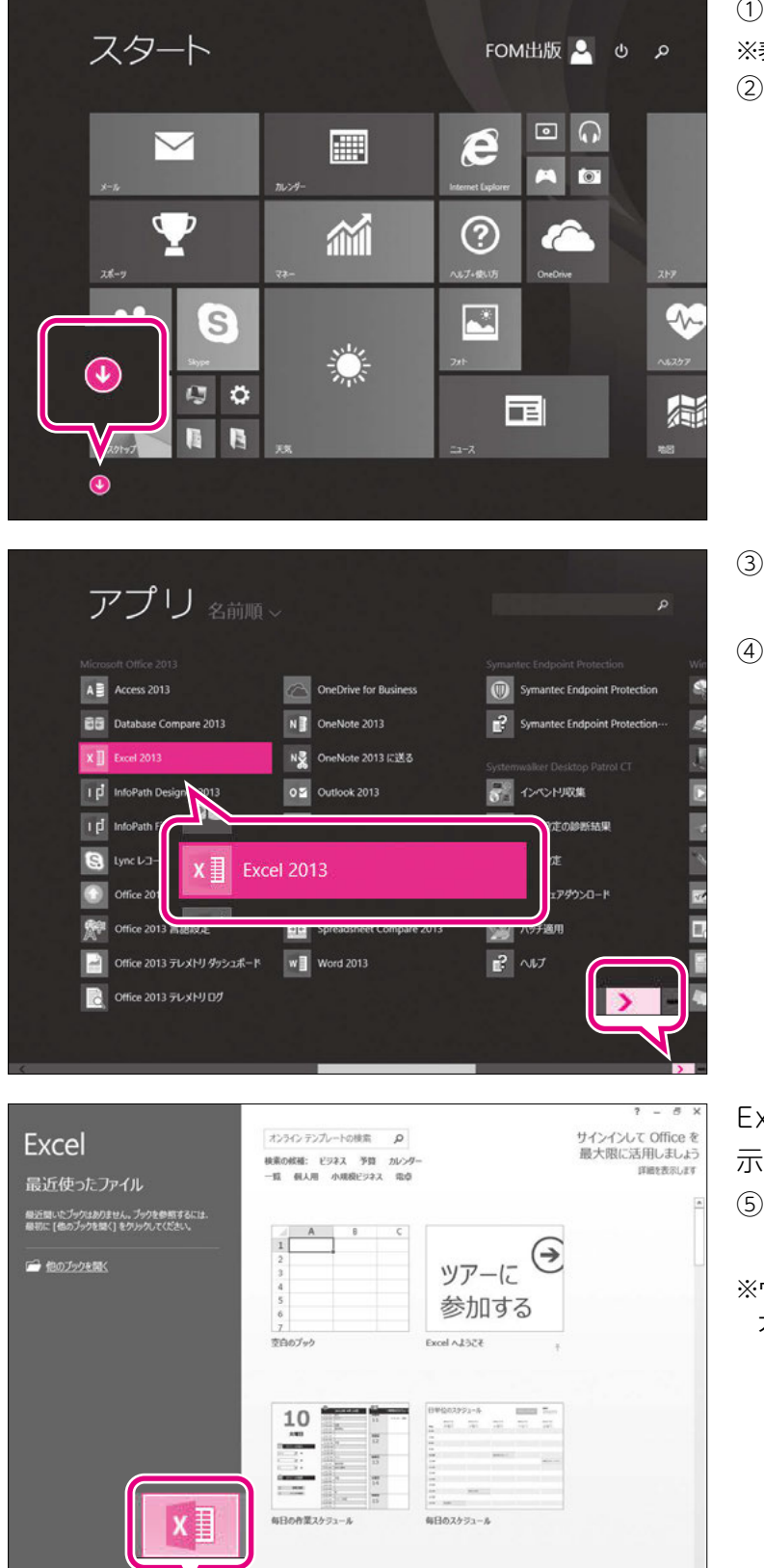

说来真出勤得

夏夏昌のシフトのスケジュール

①スタート画面を表示します。 ※表示されていない場合は、 (■)を押します。 ② 🕢 をクリックします。

③スクロールバーの > を何度かクリック します。 ④《Excel 2013》をクリックします。

Excelが起動し、Excelのスタート画面が表 示されます。

- ⑤ タスクバーに x が表示されていること を確認します。
- ※ウィンドウが最大化されていない場合は、 
  (最 大化)をクリックしておきましょう。

🕂 é 🗎

u.

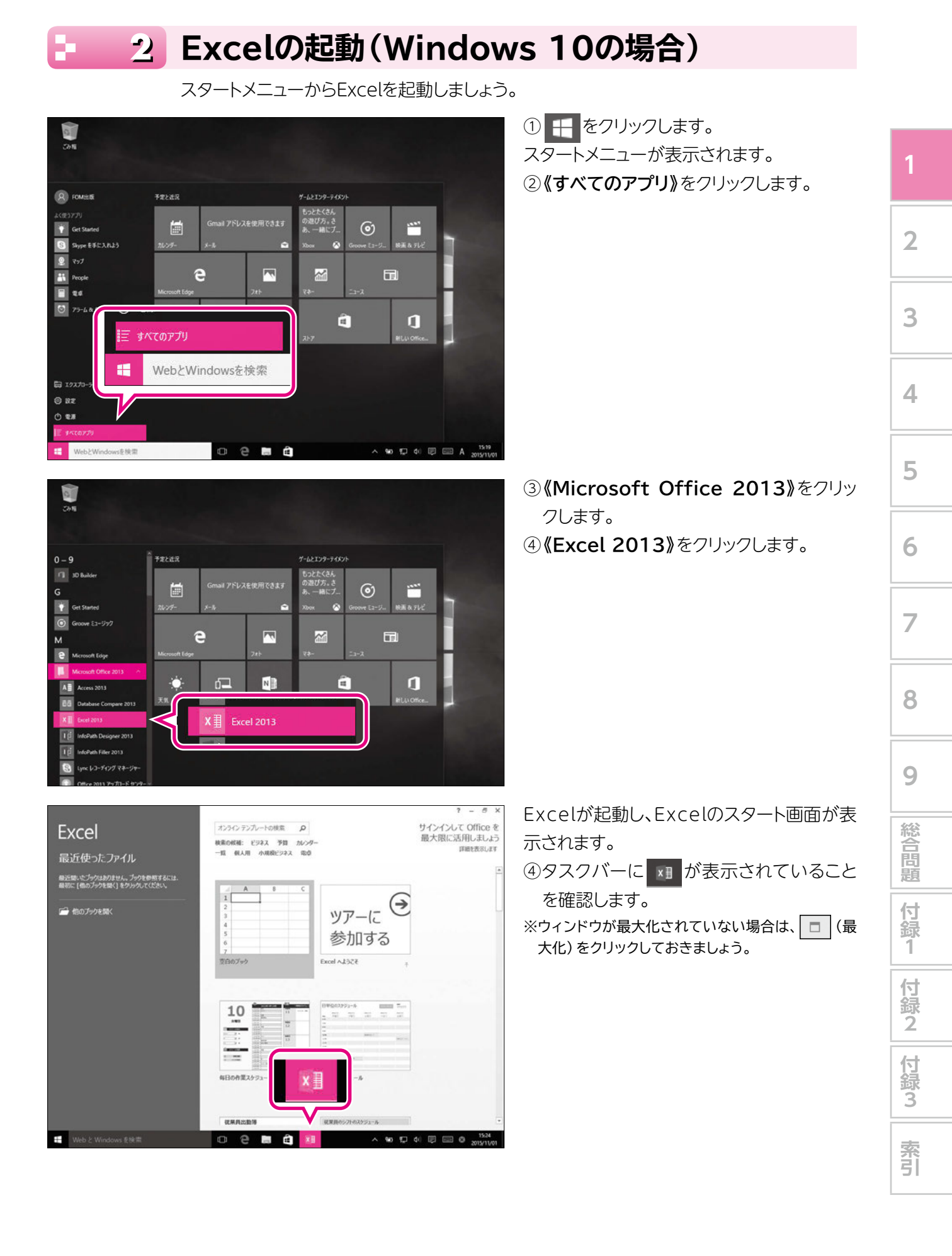

### 3 Excelのスタート画面

Excelが起動すると、「スタート画面」が表示されます。 スタート画面でこれから行う作業を選択します。スタート画面を確認しましょう。

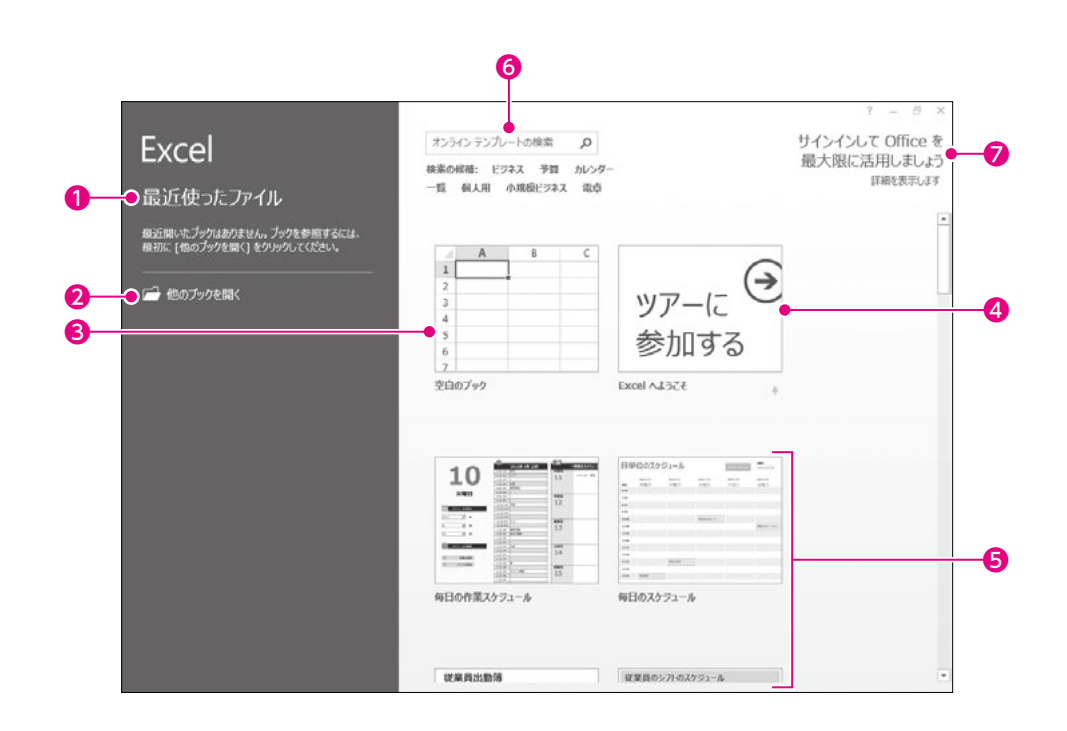

#### ●最近使ったファイル

最近開いたブックがある場合、その一覧が表示されます。

一覧から選択すると、ブックが開かれます。

#### ❷他のブックを開く

すでに保存済みのブックを開く場合に使います。

#### €空白のブック

新しいブックを作成します。

何も入力されていない白紙のブックが表示されま す。

#### ④Excelへようこそ

Excel 2013の新機能を紹介するブックが開かれます。

#### ●その他のブック

新しいブックを作成します。 あらかじめ数式や書式が設定されたブックが表示 されます。

#### 6検索ボックス

あらかじめ数式や書式が設定されたブックをイン ターネット上から検索する場合に使います。

#### Officeにサインイン

個人を識別するアカウントを使ってOfficeにサイン インします。複数のパソコンでブックを共有する場 合や、インターネット上でブックを利用する場合に 使います。

※サインインしなくても、Excelは利用できます。

#### サインイン・サインアウト

「サインイン」とは、正規のユーザーであることを証明し、サービスを利用できる状態にする操作です。 「サインアウト」とは、サービスの利用を終了する操作です。

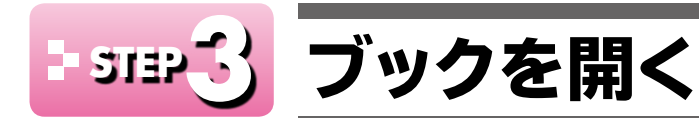

#### ブックを開く 1

すでに保存済みのブックをExcelのウィンドウに表示することを「ブックを開く」といいます。 スタート画面からブック「Excelの基礎知識」を開きましょう。

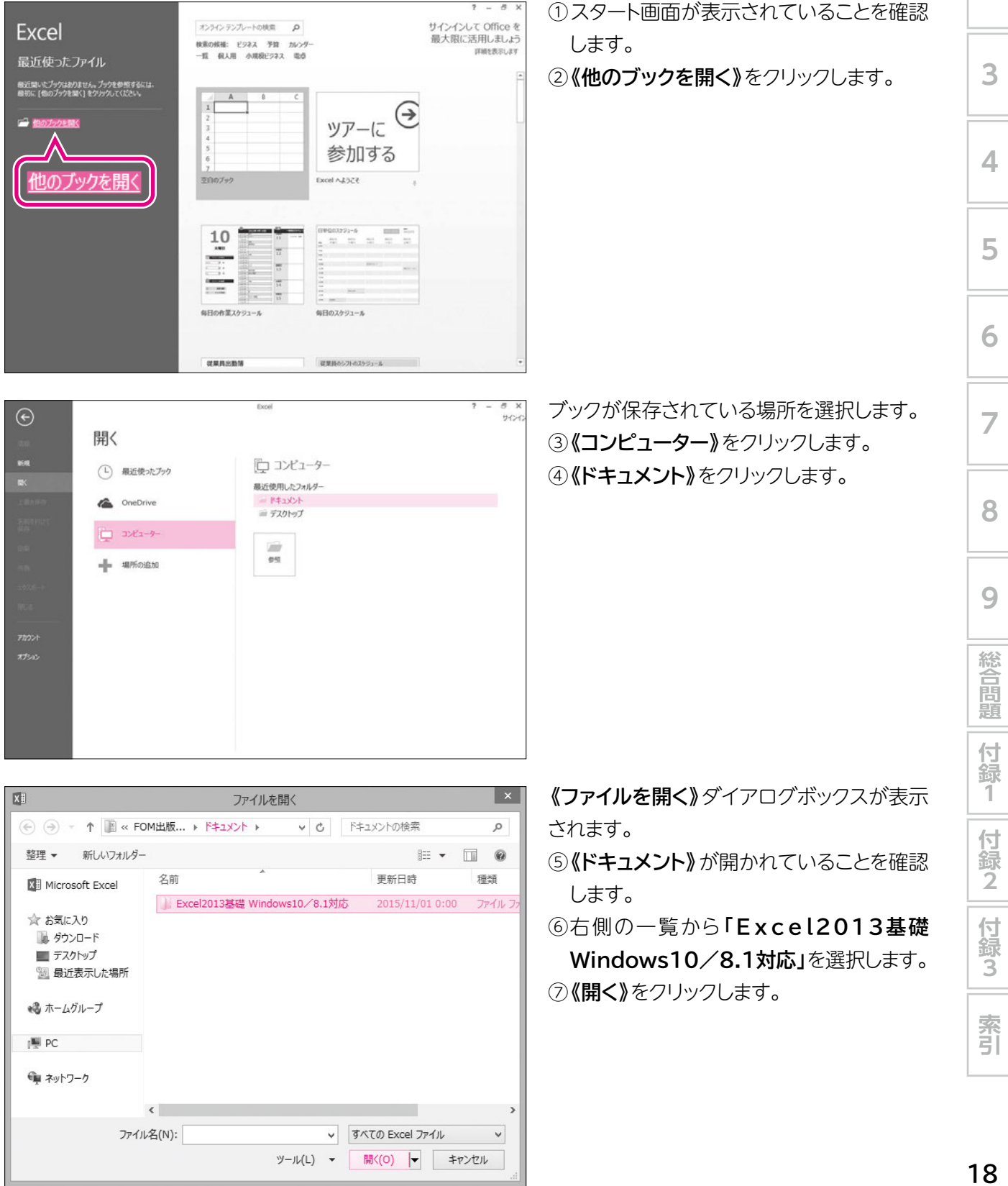

2

|                 | ファイ                                                 | ′ルを開く  |   |                 |      |  |  |  |  |  |
|-----------------|-----------------------------------------------------|--------|---|-----------------|------|--|--|--|--|--|
| €               | ↑ 🕼 « ドキ → Excel2013基 → 🗸 🖒 Excel2013基礎 Windows10 , |        |   |                 |      |  |  |  |  |  |
| 整理 ▼ 新しいフォルダー   |                                                     |        |   | :== ▼           |      |  |  |  |  |  |
| Microsoft Excel | 名前                                                  | A      |   | 更新日時            | 種類   |  |  |  |  |  |
|                 | 2 総合問題                                              |        |   | 2015/11/01 0:00 | ファイル |  |  |  |  |  |
| ☆ お気に入り         | 第1章                                                 |        |   | 2015/11/01 0:00 | ファイル |  |  |  |  |  |
| 🕠 ダウンロード        | 》第2章                                                |        |   | 2015/11/01 0:00 | ファイル |  |  |  |  |  |
| 📰 デスクトップ        | 📗 第3章                                               |        |   | 2015/11/01 0:00 | ファイル |  |  |  |  |  |
| 週 最近表示した場所      | 퉲 第4章                                               |        |   | 2015/11/01 0:00 | ファイル |  |  |  |  |  |
|                 | 🃗 第5章                                               |        |   | 2015/11/01 0:00 | ファイル |  |  |  |  |  |
| 🝓 ホームグループ       | )) 第6章                                              |        |   | 2015/11/01 0:00 | ファイル |  |  |  |  |  |
|                 | 第7章                                                 |        |   | 2015/11/01 0:00 | ファイル |  |  |  |  |  |
| PC              | 》第8章                                                |        |   | 2015/11/01 0:00 | ファイル |  |  |  |  |  |
| 📬 ネットワーク        | 🍌 第9章                                               |        |   | 2015/11/01 0:00 | ファイル |  |  |  |  |  |
|                 | <                                                   |        |   |                 |      |  |  |  |  |  |
| ファイル名(N):       |                                                     |        | ~ | すべての Excel ファイル | Ý    |  |  |  |  |  |
|                 |                                                     | ツール(L) | • | 開<(0) ▼ キ       | ャンセル |  |  |  |  |  |
|                 |                                                     |        | _ |                 |      |  |  |  |  |  |
|                 | ファイ                                                 | ′ルを開く  |   |                 |      |  |  |  |  |  |
| 🔄 🏵 🔹 🕇 📗 « Exc | el2013基礎 ▶ 第1章                                      | ₹ v C  | , | 第1章の検索          | ,    |  |  |  |  |  |
|                 |                                                     |        |   |                 |      |  |  |  |  |  |

### ⑧一覧から「第1章」を選択します。

⑨**《開く》**をクリックします。

開くブックを選択します。

⑩一覧から「Excelの基礎知識」を選択しま

す。

①《開く》をクリックします。

名前 更新日時 種類 Microsoft Excel Excelの基礎知識 ☆ お気に入り 🕠 ダウンロード 🔳 デスクトップ 🗐 最近表示した場所 🝓 ホームグループ PC 📬 ネットワーク < ファイル名(N): Excelの基礎知識 ▼ すべての Excel ファイル ¥ ツール(L) ▼ 開く(O) ▼ キャンセル

|             |     | 100          |           | -       | As            | - E.e       | 件付大费过 -                | 21-10       | λ -      | Σ.     | A                      |            | 12  |
|-------------|-----|--------------|-----------|---------|---------------|-------------|------------------------|-------------|----------|--------|------------------------|------------|-----|
| MS 9354     | • 🖽 | - <u>A</u> - | ă • 1     | Excel   | の基礎的          | 80識 -       | ーブルとして書式設定・<br>ルのスタイル・ | 2×#<br>2) # | 除。<br>式。 | 1. St. | Z マ<br>並べ替えと<br>フィルター・ | 検索と<br>違訳・ |     |
| りブポード ち     | 78  | ント           | 5         |         |               |             | スタイル                   | 12          | l.       |        | NE                     |            |     |
| 1 * : ×     | 4   | 1. 011       | リレンタカーウ   | ービス 上朝  | 元上            |             |                        |             |          |        |                        |            |     |
| A           | B   | с            | D         | Ε       | F.            | G           | н                      | 1           | 1        | ĕ 1    | к                      |            | L F |
| アレビドレレンス    | h_  | ++-+2-       | 7 上前日     | 28 F    |               |             |                        |             |          |        |                        |            |     |
| 1010-10-22  | 1/3 | 9 L7         | ~ T 101   | 76-1    |               |             | We do. 17 (17)         |             |          |        |                        |            |     |
|             |     |              |           |         |               |             | <b>单位</b> 十円           |             |          |        |                        |            |     |
| 10.00       | 1   | * 6          | * 3110    | 多順位     | RP 402-19-172 | NP 40 TE 15 | AH                     |             |          |        |                        |            |     |
| ◆田康(1500cc) | 4.0 | 132500       | 69,800    | 158,500 | 114500        | 100,200     | 575 500                |             |          |        |                        |            |     |
|             | 5月  | 132500       | 69,800    | 110,200 | 254100        | 127500      | 694 100                |             |          |        |                        |            |     |
|             | 6月  | 110,200      | 254100    | 139.000 | 182,000       | 125,000     | 810 300                |             |          |        |                        |            |     |
|             | 7月  | 375,200      | 393,700   | 110,200 | 302 500       | 281.000     | 1.462.600              |             |          |        |                        |            |     |
|             | 8月  | 365,900      | 217,500   | 110,200 | 254100        | 178 500     | 1 126 200              |             |          |        |                        |            |     |
|             | 9月  | 221,500      | 289,000   | 139,000 | 159,000       | 125,100     | 933,600                |             |          |        |                        |            |     |
| 小(1)(8)(1)  |     | 1,337,800    | 1,293,900 | 767,100 | 1,266,200     | 937,300     | 5,602,300              |             |          |        |                        |            |     |
| 乗用車(1800cc) | 4月  | 61,500       | 266,000   | 112,800 | 21,000        | 182,000     | 643,300                |             |          |        |                        |            |     |
|             | 5月  | 386,500      | 139,000   | 370,000 | 125,000       | 186,500     | 1,207,000              |             |          |        |                        |            |     |
|             | 6月  | 186,500      | 247,300   | 125,300 | 14,000        | 247,300     | 820,400                |             |          |        |                        |            |     |
|             | 7月  | 221,500      | 186,500   | 110,200 | 302,500       | 186,500     | 1,007,200              |             |          |        |                        |            |     |
|             | 8月  | 139,000      | 182,000   | 162,500 | 289,000       | 162,000     | 934,500                |             |          |        |                        |            |     |
|             | 9月  | 118,600      | 266,000   | 114,200 | 113,000       | 182,000     | 793,800                |             |          |        |                        |            |     |
| 小8十         |     | 1,113,600    | 1,286,800 | 995,000 | 864,500       | 1,146,300   | 5,406,200              |             |          |        |                        |            |     |
| RV-4WD      | 4月  | 370,000      | 145,000   | 158,000 | 178,500       | 167,000     | 1,018,500              |             |          |        |                        |            |     |
|             | 5月  | 217,500      | 181,500   | 112,000 | 127,500       | 181,500     | 820,000                |             |          |        |                        |            |     |
|             | 6月  | 162,000      | 158,500   | 114,500 | 125,000       | 250,000     | 810,000                |             |          |        |                        |            |     |
|             | 7月  | 365,900      | 217,500   | 223,000 | 281,000       | 158,500     | 1,245,900              |             |          |        |                        |            |     |
|             | 8月  | 370,000      | 145,000   | 158,000 | 178,500       | 167,000     | 1,018,500              |             |          |        |                        |            |     |
|             | 9月  | 218,500      | 181,500   | 101,000 | 96,300        | 181,500     | 778,800                |             |          |        |                        |            |     |
| 1.81        |     | 1,703,900    | 1,029,000 | 866,500 | 986,800       | 1,105,500   | 5,691,700              |             |          |        |                        |            |     |

ブックが開かれます。

②タイトルバーにブックの名前が表示されていることを確認します。

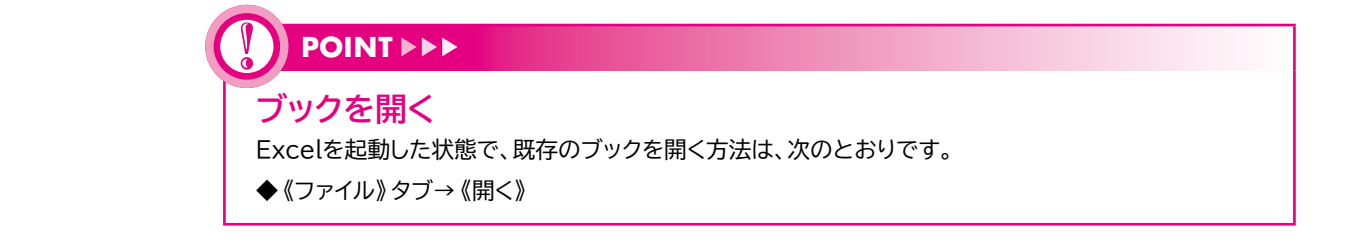